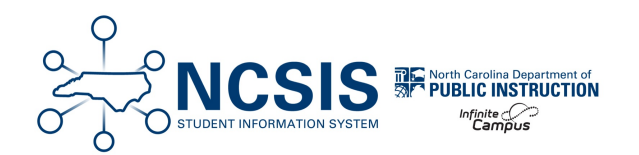

# **Scheduling Resource Students**

03/14/2025 11:51 am EDT

This article details the processes to set up sections based on the method in which a student receives additional help (Resource) with one or more of their core classes: Inclusion (section shared by lead and resource teachers) or Pull-Out (separate sections for lead and resource teachers).

Inclusion Sections | Pull-Out Sections

## **Inclusion (Shared Sections)**

These students remain in the regular class and the Resource teacher comes into the class to assist with these students during regular instruction.

In this instance, the students are scheduled into the Primary teacher's class section and the Resource teacher is added to the section as a Teacher or Staff. This indicates the regular classroom teacher is the official teacher-of-record, while the Resource teacher is also in the class assisting some students during instruction. Assigning the Resource teacher as Teacher will give the teacher access to gradebook and attendance.

### **Create a Section Shared by the Primary and Resource Teacher:**

#### Navigation: Menu > Scheduling & Courses > Courses > Course Sections

**Select a Course:** If a course is not selected, click Open Course Search tool to search by the course name or number. Search for the course using advanced searches or Ad Hoc Filters as needed. Select the course name to open the Course Sections tool. If a course was already selected, the Course Sections tool will open automatically.

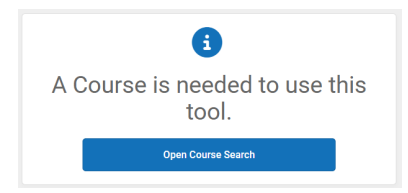

1. Select Add a Section at the bottom of the course section list.

| Οοι  | urse   | e Secti       | ons ជ   |           |                                             |        |             |                  |              |                  |
|------|--------|---------------|---------|-----------|---------------------------------------------|--------|-------------|------------------|--------------|------------------|
| 1053 | 32Z(   | ) ELA Gi      | ade 3   |           |                                             |        |             |                  |              |                  |
|      |        |               |         |           |                                             |        |             |                  |              |                  |
|      | Sectio | n Teacher     | Room    | Term      | n Schedule                                  | Period | Seats Taker | Scheduling Group | Guest Access | s Seating Charts |
| Edit | 4      | Cobb, S       | 201     | Q1-<br>Q4 | Regular<br>School A-<br>Regular<br>School C | CRS    | (0/0)       |                  | Grade Book   | Seating Charts   |
| Edit | 5      | Cobb, S       | COMPASS | Q1-<br>Q4 | Regular<br>School A-<br>Regular<br>School C | CRS    | (0/10)      |                  | Grade Book   | Seating Charts   |
| Edit | 31     | Norwood<br>J  | 306     | Q1-<br>Q4 | Regular<br>School A-<br>Regular<br>School C | CRS    | (18/30)     |                  | Grade Book   | Seating Charts   |
| Edit | 32     | Morrison<br>R | 304     | Q1-<br>Q4 | Regular<br>School A-<br>Regular<br>School C | CRS    | (19/30)     |                  | Grade Book   | Seating Charts   |
| Edit | 33     | HARKEY,<br>V  | 302     | Q1-<br>Q4 | Regular<br>School A-<br>Regular<br>School C | CRS    | (19/30)     |                  | Grade Book   | Seating Charts   |

- 2. Enter the **section number**. Standard class sections should have a maximum of a three-digit section number.
- 3. Complete other fields as needed. i.e. Max Students, Room, Skinny seq, Homeroom.
- 4. If the term type override, post secondary institution, instructional provider, how taken, or delivery mode are different than the course default, update the fields as necessary.
- 5. Select the correct section schedule placement.
- 6. Click Create Section.

| Section In             | form       | ation   | ☆       |            |             |            |            |          |         |         |         |         |
|------------------------|------------|---------|---------|------------|-------------|------------|------------|----------|---------|---------|---------|---------|
| 10532Z0-31 I           | ELA G      | rade 3  | Teach   | er: GLO    | VER, K      |            |            |          |         |         |         |         |
| Save S                 | 3 Dele     | te      |         |            |             |            |            |          |         |         |         |         |
| Section Editor         |            |         |         |            |             |            |            |          |         |         |         |         |
| SectionID              |            |         |         |            |             |            |            |          |         |         |         |         |
| 624<br>"Section Number |            |         |         | Teache     | r Dieplay I | Mama       |            |          |         |         |         |         |
| 31                     |            |         |         | GLOV       | FR K        | unic       |            |          |         |         |         |         |
| Max Students           |            |         |         | Lunch      | Count M     | Allk Count | Δdut       | t Count  |         |         |         |         |
| 30 (0)                 |            |         |         |            | ooun i      |            |            | . ooun   |         |         |         |         |
|                        |            |         |         | Custor     | n Count     | Custom Co  | ount Cust  | om Count |         |         |         |         |
|                        |            |         |         | 1          | 2           | 2          | 3          |          |         |         |         |         |
|                        |            |         |         |            |             |            |            |          |         |         |         |         |
| Room                   |            |         |         | Skinny     | Seq L       | unch       | Ho         | meroom   |         |         |         |         |
| 315 🗸                  |            |         |         | 32         |             |            | <u>~</u> [ | )        |         |         |         |         |
| Hide Standards O       | n Portal   |         |         | Advisor    | y E         | xternal LN | IS Exclud  | e        |         |         |         |         |
|                        |            |         |         |            | (           |            |            |          |         |         |         |         |
| Online Learning (C     | Override)  |         |         |            |             |            |            |          |         |         |         |         |
| ~ 0                    |            |         |         |            |             |            |            |          |         |         |         |         |
| Primary Toachou        |            |         |         |            |             |            |            |          |         |         |         |         |
| Finally reached        |            |         |         |            |             |            |            |          |         |         |         |         |
| GLOVER, Kirster        | n          |         |         |            |             |            |            |          |         |         |         |         |
| Term Type Overric      | le         |         |         |            |             |            |            |          |         |         |         |         |
| YL: Year Long          | otitution. | ~       |         |            | Instructi   | onel Dreud | dor ()     |          |         |         |         |         |
| Fost Secondary II      | ISULULION  | 0       |         | -          | Insuucu     | Unai PIUVI |            | ~        |         |         |         |         |
| Hew Taken (01)         |            |         |         |            | Deliver     | Mada (0    |            |          |         |         |         |         |
| How Taken (01)         | School     |         | 2       |            | Delivery    | Mode (02   | ()         | -        |         |         |         |         |
| on regular Day         | 001001     |         | - Mo    | dified by: | Cobb, SA    | MANTHA     | 08/29/202  | 4 18:12  |         |         |         |         |
|                        |            |         |         |            |             |            |            |          |         |         |         |         |
| Section Schedule       | e Placem   | ient    |         |            |             |            |            |          |         |         |         |         |
|                        |            |         |         |            |             | Qua        | rters      |          |         |         |         |         |
|                        |            | Q1 🗖    |         |            | Q2 🗖        |            |            | Q3 🗖     |         |         | Q4 🗖    |         |
|                        | Regular    | Regular | Regular | Regular    | Regular     | Regular    | Regular    | Regular  | Regular | Regular | Regular | Regular |
|                        | School     | School  | School  | School     | School      | School     | School     | School   | School  | School  | School  | School  |
|                        | A 🗌        | в       | c       | A          | в           | c 🗌        | A          | в        | c       | A       | в       | c 🗌     |
| Period ATT             |            |         |         |            |             |            |            |          |         |         |         |         |
| Period CRS             |            |         |         |            |             |            |            |          |         |         |         |         |
|                        |            |         |         |            |             |            |            |          |         |         |         |         |

- 7. Use related tools to navigate to Section Staff History.
- 8. Click on New Primary Teacher.
- 9. Select the Primary teacher from the name dropdown.
- 10. Click **Save** to assign the Primary Teacher.
- 11. Click New Teacher or New Section Staff based on the access the Resource teacher should have for the section.

- 12. Select the Resource teacher from the name dropdown.
- 13. Click Save to assign the Teacher or Section Staff.

| Section Staff Histo                | ory ☆           |                     |                       |                        |      |  |
|------------------------------------|-----------------|---------------------|-----------------------|------------------------|------|--|
| 10532Z0-31 ELA Grade               | 3 Teacher: GLOV | ER, K               |                       |                        |      |  |
| New Primary Teacher                | New Teacher     | New Section         | Staff                 |                        |      |  |
| Staff History<br>Name              | Assignment S    | tart Assignment End | Access Start Access E | nd District Assignment | Role |  |
| Primary Teacher<br>GLOVER, Kirsten |                 |                     |                       |                        |      |  |
| Teacher<br>CRAFT, CARRIE           |                 |                     |                       |                        |      |  |

# **Pull-Out (Separate Sections)**

These students receive some of their instruction from the regular classroom teacher while receiving additional instruction from the Resource teacher. In this case, both teachers are responsible for the instruction and grades of the student(s). The student(s) will need to be scheduled into a separate section of the same course for the regular classroom teacher with the Resource teacher added as an additional Teacher. In this case, the regular teacher will have two sections for the same class - one section for students who are not pulled out and a second section for the students who are pulled out. The second section is scheduled for the same period as the first section.

The section number for the second section must begin with 1 in the thousandths place and match the standard section number.

Example Section Numbers:

- Standard class section: Section Number =  $1 \rightarrow$  Pull-out section: Section Number = 1001
- Standard class section: Section Number = 31 → Pull-out section: Section Number = 1031
- Standard class section: Section Number = 347 → Pull-out section: Section Number = 1347

By scheduling this way, both the regular classroom teacher and the resource teacher have access to the gradebook to enter assignments and grades since both are responsible for the instruction and grade of the student(s) being pulled out. While both teachers are responsible for the students the percentage of responsibility is not always a 50-50 split. Teachers can easily adjust their percentages in the Educator Value Added Assessment System (EVAAS) for these students without having to manually build their class rosters.

### **Create Separate Sections for the Primary and Resource Teachers:**

#### Navigation: Menu > Scheduling & Courses > Courses > Course Sections

**Select a Course:** If a course is not selected, click Open Course Search tool to search by the course name or number. Search for the course using advanced searches or Ad Hoc Filters as needed. Select the course name to open the Course Sections tool. If a course was already selected, the Course Sections tool will open automatically.

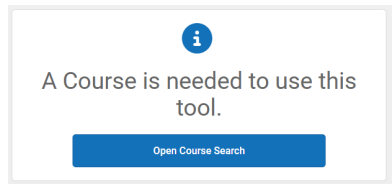

### **Create Standard Section**

1. Select Add a Section at the bottom of the course section list.

| Соι  | urse   | e Secti        | ons ជ   |           |                                             |        |            |                    |              |                |
|------|--------|----------------|---------|-----------|---------------------------------------------|--------|------------|--------------------|--------------|----------------|
| 1053 | 32Z0   | ELA Gr         | ade 3   |           |                                             |        |            |                    |              |                |
|      |        |                |         |           |                                             |        |            |                    |              |                |
|      | Sectio | n Teacher      | Room    | Term      | n Schedule                                  | Period | Seats Take | n Scheduling Group | Guest Access | Seating Charts |
| Edit | 4      | Cobb, S        | 201     | Q1-<br>Q4 | Regular<br>School A-<br>Regular<br>School C | CRS    | (0/0)      |                    | Grade Book   | Seating Charts |
| Edit | 5      | Cobb, S        | COMPASS | Q1-<br>Q4 | Regular<br>School A-<br>Regular<br>School C | CRS    | (0/10)     |                    | Grade Book   | Seating Charts |
| Edit | 31     | Norwood,<br>J  | 306     | Q1-<br>Q4 | Regular<br>School A-<br>Regular<br>School C | CRS    | (18/30)    |                    | Grade Book   | Seating Charts |
| Edit | 32     | Morrison,<br>R | 304     | Q1-<br>Q4 | Regular<br>School A-<br>Regular<br>School C | CRS    | (19/30)    |                    | Grade Book   | Seating Charts |
| Edit | 33     | HARKEY,<br>V   | 302     | Q1-<br>Q4 | Regular<br>School A-<br>Regular<br>School C | CRS    | (19/30)    |                    | Grade Book   | Seating Charts |

- 2. Enter the section number. Standard class sections should have a maximum three-digit section number.
- 3. Complete other fields as needed i.e. Max Students, Room, Skinny seq, Homeroom.
- 4. If the term type override, post secondary institution, instructional provider, how taken, or delivery mode are different than the course default, update the fields as necessary.
- 5. Select the correct section schedule placement.
- 6. Click Create Section.

| Section Info                                                                                                    | rmation                           | ☆                      |                                   |                                              |                                            |                           |                        |                        |                        |                        |                        |
|----------------------------------------------------------------------------------------------------|-----------------------------------|------------------------|-----------------------------------|----------------------------------------------|--------------------------------------------|---------------------------|------------------------|------------------------|------------------------|------------------------|------------------------|
| 10532Z0-31 EL                                                                                                    | A Grade 3                         | Teach                  | er: GLO                           | VER, K                                       |                                            |                           |                        |                        |                        |                        |                        |
| Save Save                                                                                                    | Delete                            |                        |                                   |                                              |                                            |                           |                        |                        |                        |                        |                        |
| Section Editor<br>SectionID<br>624<br>*Section Number<br>31<br>Max Students<br>30 (0)                                 |                                   |                        | Teache<br>GLOV<br>Lunch<br>Custor | r Display I<br>ER, K<br>Count M<br>n Count C | Name<br>Ailk Count                         | Adult                     | t Count<br>om Count    |                        |                        |                        |                        |
| Room<br>315 V<br>Hide Standards On F<br>Online Learning (Ow<br>V)<br>Primary Teacher<br>Cl OVEP, Kirsten              | Portal<br>erride)                 |                        | 1<br>Skinny<br>32<br>Advisor      | Seq Li<br>J J<br>Y E                         | ternal LM                                  | 3<br>Ho<br>IS Exclude     | meroom<br>)<br>e       |                        |                        |                        |                        |
| Term Type Override<br>YL: Year Long<br>Post Secondary Insti<br>Select a Value<br>How Taken (01)<br>01: Regular Day Sc | tution ()                         | - Mo                   | ▼<br>dified by:                   | Delivery<br>02: Cla<br>Cobb, SA              | onal Provi<br>Mode (02<br>ssroom<br>MANTHA | der ()<br>!)<br>08/29/202 | ✓<br>¥ 18:12           |                        |                        |                        |                        |
| Section Schedule P                                                                                                    | lacement<br>Q1 🗖                  |                        |                                   | Q2 🗖                                         | Qua                                        | rters                     | Q3 🗖                   |                        |                        | Q4 🗖                   |                        |
| Re<br>Sc<br>A                                                                                                    | gular Regular<br>hool School<br>B | Regular<br>School<br>C | Regular<br>School<br>A            | Regular<br>School<br>B                       | Regular<br>School<br>C                     | Regular<br>School<br>A    | Regular<br>School<br>B | Regular<br>School<br>C | Regular<br>School<br>A | Regular<br>School<br>B | Regular<br>School<br>C |
| Period ATT                                                                                                    |                                   |                        |                                   |                                              |                                            |                           |                        |                        |                        |                        |                        |
| Period CRS                                                                                                    |                                   |                        |                                   |                                              |                                            |                           |                        |                        |                        |                        |                        |

- 7. Use related tools to navigate to Section Staff History.
- 8. Select New Primary Teacher.
- 9. Select the Primary teacher from the name dropdown.
- 10. Click Save to assign the Primary Teacher.

| Section Staff History 🟫<br>10532Z0-31 ELA Grade 3 Teacher: GLOVER, K                    |      |
|-----------------------------------------------------------------------------------------|------|
|                                                                                         |      |
| <ul> <li>New Primary Teacher</li> <li>New Teacher</li> <li>New Section Staff</li> </ul> |      |
| Staff History                                                                           |      |
| Name Assignment Start Assignment End Access Start Access End District Assignment        | Role |
| Primary Teacher                                                                         |      |
| GLOVER, Kirsten                                                                         |      |
| oloven, hiratan                                                                         |      |

### **Create Pull-Out Section**

- 1. Navigate to Course Sections.
- 2. Select Add a Section at the bottom of the course section list.
- The pull-out section number should be prefixed with a 1 in the thousandths place to create a four-digit pull-out section number. All pull-out section numbers must be four digits. Ex: Standard section: Section Number = 31 → Pull-out section: Section Number = 1031
- 4. Complete other fields as needed. i.e. Max Students, Room, Skinny seq, Homeroom.
- 5. If the term type override, post secondary institution, instructional provider, how taken, or delivery mode are different than the course default, update the fields as necessary.

- 6. Select the same section schedule placement as the standard section previously created.
- 7. Click Create Section.

| Section Ir                  | form             | ation      | ☆          |             |             |            |                |          |         |          |        |        |
|-----------------------------|------------------|------------|------------|-------------|-------------|------------|----------------|----------|---------|----------|--------|--------|
| 053270-10                   | 31 EL 4          | Grade      | 3 Tea      | cher:       |             |            |                |          |         |          |        |        |
|                             |                  |            | 0 100      | ioner.      |             |            |                |          |         |          |        |        |
| • Save                      | × Dele           | te         |            |             |             |            |                |          |         |          |        |        |
|                             |                  |            |            |             |             |            |                |          |         |          |        |        |
| Section Editor<br>SectionID |                  |            |            |             |             |            |                |          |         |          |        |        |
| *Section Number             | 1                |            |            | Teache      | r Display N | lame       |                |          |         |          |        |        |
| 1031                        | 1                |            |            | Lunch       | Count In    | tilk Count | Adult          | Count    |         |          |        |        |
| (0)                         |                  |            |            |             | (           |            |                | Count    |         |          |        |        |
|                             |                  |            |            | Custon<br>1 | n Count C   | ustom Co   | unt Custo<br>3 | om Count |         |          |        |        |
| 0                           |                  |            |            |             | 0 1.        |            |                |          |         |          |        |        |
| ×                           |                  |            |            | Skinfly     |             | mett       | ✓ □            | neroom   |         |          |        |        |
| Hide Standards              | On Portal        |            |            | Advisor     | y E         | ternal LM  | S Exclude      |          |         |          |        |        |
| Online Learning             | (Override)       |            |            | 0           |             |            |                |          |         |          |        |        |
| 0                           |                  |            |            |             |             |            |                |          |         |          |        |        |
| Primary Teach               | er               |            |            |             |             |            |                |          |         |          |        |        |
| There is no act             | ive prima<br>ide | ry teachei | for this : | section.    |             |            |                |          |         |          |        |        |
| Deat Occased as             |                  | ~          |            |             | (and a set  |            |                |          |         |          |        |        |
| Select a Value              | insutution       | 0          |            | Ŧ           | Instruction | onai Provi | der ()         | ~        |         |          |        |        |
| How Taken (01)              |                  |            | a          |             | Delivery    | Mode (02   | )              | -        |         |          |        |        |
|                             |                  |            | -          | Modified I  | by: Green,  | Marissa (  | 3/03/202       | 5 06:54  |         |          |        |        |
| Section Schedu              | le Placen        | nent       |            |             |             |            |                |          |         |          |        |        |
|                             |                  |            |            |             |             | Qua        | rters          |          |         |          |        |        |
|                             | Desular          | Q1         | Desides    | Decider     | Q2          | Denvio     | Decider        | Q3       | Desular | Decision | Q4     | Decide |
|                             | School           | School     | School     | School      | School      | School     | School         | School   | School  | School   | School | Schoo  |
|                             | A                | в          | С          | A           | в           | С          | A              | в        | С       | A        | в      | С      |
| Period ATT                  |                  |            |            |             |             |            |                |          |         |          |        |        |
| Period CRS 🗖                |                  |            |            |             |             |            |                |          |         |          |        |        |

- 8. Use related tools to navigate to Section Staff History.
- 9. Select New Primary Teacher
- 10. Select the Primary teacher from the name dropdown.
- 11. Click **Save** to assign the Primary Teacher.
- 12. Click New Teacher or New Section Staff based on the access the Resource teacher should have for the section.
- 13. Select the Resource teacher from the name dropdown.
- 14. Click **Save** to assign the Teacher or Section Staff.

| Section Staff History ☆<br>10532Z0-1031 ELA Grade 3 Teacher:                                                                                                    |                                      |                      |                     |      |  |  |  |  |  |  |  |
|----------------------------------------------------------------------------------------------------|--------------------------------------|----------------------|---------------------|------|--|--|--|--|--|--|--|
|                                                                                                    |                                      |                      |                     |      |  |  |  |  |  |  |  |
| Over the sector of the sector of the sec | ew Teacher 🕒 New Section Staff       |                      |                     |      |  |  |  |  |  |  |  |
| Staff History                                                                                                    |                                      |                      |                     |      |  |  |  |  |  |  |  |
| Name                                                                                                    | Assignment Start Assignment End Acce | ess Start Access End | District Assignment | Role |  |  |  |  |  |  |  |
| Primary Teacher                                                                                                    |                                      |                      |                     |      |  |  |  |  |  |  |  |
| CRAFT, CARRIE                                                                                                    |                                      |                      |                     |      |  |  |  |  |  |  |  |
|                                                                                                    |                                      |                      |                     |      |  |  |  |  |  |  |  |

Once all sections are created, roster all students into the appropriate section. Students must be rostered into only one section of the same course code.